# **Budget Training Manual**

## INTRODUCTION

#### Purpose of the Manual

This manual is prepared in fulfilment of the Budget Development Unit's commitment to providing support to budget holders. It is prepared for the information of all faculties, departments, sections/units of the University of the West Indies, Mona Campus and is to be used as guidance in ascertaining budget available balances from the Budget Summary Forms **FGIBSUM** and **FGIBDST**, among other things.

#### About the Budget Development Unit

Budgeting within the University of the West Indies, Mona Campus lies primarily with the Budget Development Unit. The Unit has responsibility for the University Grants Committee Fund which comprises Government Contributions (74%), Tuition Fees (23%) and internally generated revenues of the Mona Campus (3%).

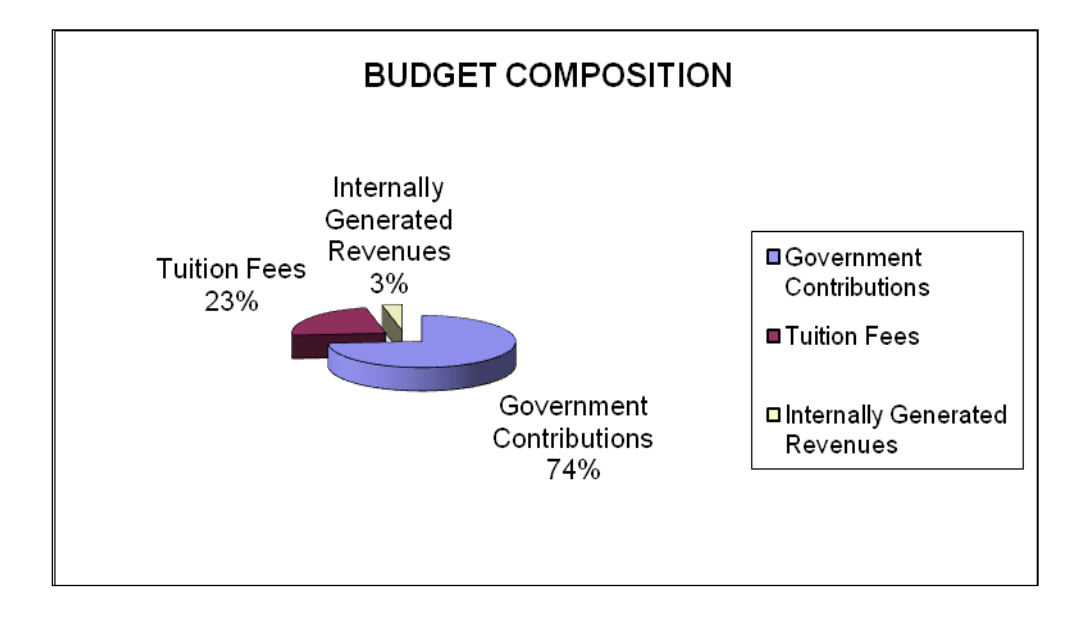

#### Approved Budget 2018-19 \$15.7B

The general responsibilities of the Unit are to ensure:

- a) That the Campus' operating expenses is spent in ways which best realizes the University's objectives, approved plans and academic purposes
- b) That academic and administrative units have the resources required to carry out their work effectively, subject to the constraints imposed by the flow of revenue, and
- c) An effective means of monitoring revenue and controlling expenditures in conformity with the highest standards of financial management and accounting.

In executing these responsibilities the Unit is required to:

- Allocate the Budget to departments
- Estimate revenue from fee-paying students and other income sources;
- Identify existing and new strategic initiative funding; and
- Review funding levels for Campus-wide Projects.
- Develop costing for new Programmes and Projects

#### **LEARNING OBJECTIVES**

| HOW TO ASCERTAIN YOUR     | HOW TO ASCERTAIN YOUR BALANCE |
|---------------------------|-------------------------------|
| AVAILABLE BALANCE TO DATE | AVAILABLE AS PER ACCOUNT # TO |
|                           | DATE.                         |
| *********                 |                               |
|                           | ***************               |
| HOW TO QUERY FORMS.       |                               |
|                           | HOW TO READ YOUR MONTHLY      |
| ********                  | REPORTS                       |
|                           |                               |
| HOW TO UNDERSTAND BANNER  | **************                |
| FINANCE CODE.             |                               |
|                           |                               |

## FZIBSUM FORM – BUDGET BALANCE AVAILABLE TO DATE

This form is used to ascertain the organization's overall available balance. It gives a summarized account of: Adjusted Budget, year to date payment/s, commitments and available balance to date. The FGIBSUM form is accessed from the <u>GO to...</u> page. From here you input FGIBSUM and then press **enter**. You should be automatically directed to the screen below.

| Craste Eurien Middleware Forms S    | Invisor Open > ECIPDET ECIPCIIM |                               |                  |                    |
|-------------------------------------|---------------------------------|-------------------------------|------------------|--------------------|
| File Edit Options Block Item Re     | cord Query Tools Help           |                               |                  |                    |
|                                     |                                 |                               | (@) [ _ <b>X</b> |                    |
| Concentration Budget Summary FG     | BSUM 8.3 (MONA) DODDODDO        |                               |                  | ananananananan 🗹 📈 |
|                                     |                                 |                               |                  |                    |
| Chart of Accounts:                  | Organization: 1014              | Inter-Faculty Lecture Theater | Commit Ind       | icator: Both       |
| Fiscal Year: 19 🔻                   | Fund: 110000                    | UGC Unrestricted Mona         |                  |                    |
|                                     |                                 |                               |                  |                    |
| Account Type                        | Adjusted Budget                 | YTD Activity                  | Commitments      | Available Balance  |
| Revenue                             | ,                               | 1                             | 1                |                    |
| Staff Costs                         | 5,568,622.94                    | 4,523,086.72                  | 0.00             | 1,045,536.22       |
| Operating Expenditures              | 339,500.00                      | 329,213.29                    | 76,504.52        | -66,217.81         |
| Transfers In                        |                                 |                               |                  |                    |
|                                     |                                 |                               |                  |                    |
|                                     |                                 |                               |                  |                    |
|                                     |                                 |                               |                  |                    |
|                                     |                                 |                               |                  |                    |
|                                     |                                 |                               |                  | ·                  |
|                                     |                                 |                               |                  | ·                  |
|                                     | /                               |                               |                  |                    |
|                                     |                                 |                               |                  |                    |
|                                     |                                 |                               |                  |                    |
| Not: Royonuo minus                  |                                 |                               |                  |                    |
| (Labor + Expense + Transfer)        | -5,908,122.94                   | -4,852,300.01                 |                  |                    |
|                                     |                                 | Total Commitments:            | 76,504.52        |                    |
|                                     |                                 | 1                             | 1                |                    |
|                                     |                                 |                               | 1000             |                    |
| Press Count Query Hits for Organiza | tion Budget Status              |                               |                  | Ŋ                  |
| Record: 1/4                         | <0                              | 30>                           |                  |                    |
| /                                   |                                 | Ţ                             | 1                | 1                  |
| /                                   | Cumport                         | v<br>ev Eve on dituro         |                  | 1                  |
| /                                   | current ve                      | ur Expenaiture                | 1                | 1                  |
| /                                   |                                 |                               | 1                | Ţ                  |
| /                                   |                                 |                               | Augilahl         | •<br>• Palanca     |
| /                                   |                                 |                               | Availabi         | e buidhce          |
|                                     |                                 |                               |                  |                    |
| Approved Budge                      | t                               | Comm                          | itments          |                    |

#### <u>Steps</u>

- 1) Chart of Account: The system is automatically defaulted to M
- 2) Organization: Input organization code then press Enter
- 3) *Fund*: Fund (110000) will automatically appear once the appropriate organization number is entered.
- 4) Click on **Block** then select **Next**

The **Prior Year YTD Activity**; Adjusted Budget; YTD Activity; Commitments and Available Balance information will be populated for the relevant Account Types (income/revenue, staff costs, departmental controllable costs and department non-controllable costs).

#### 5) Third row- Departmental Controllable Cost- under account type

Reading from left to right-

- **Adjusted Budget-----**This figure represents total Budgetary Provision
- **Ytd Activity------**Gives accumulated actual expenditure to date
- **Commitments-----**This figure represents outstanding Purchase Requisitions to date
- **4** Avail Bal--- This figure shows balance remaining on Budget to date

## FZIBDST FORM-BALANCE AVAILABLE AS PER ACCOUNT NUMBER

This form is used to ascertain the organization's available balance as per account number. It gives a summarized account of: available balance as per Account number to date. The FGIBDST form is accessed from the <u>**Go to...**</u> page. From here you input FGIBDST and then press **enter**. You should be automatically directed to the screen below.

| 실 Oracle Fusio | on M                                                                      | iddleware Forms Services: Open   | > FGIBDST                   |              |               |                               |                   | • ×    |  |
|----------------|---------------------------------------------------------------------------|----------------------------------|-----------------------------|--------------|---------------|-------------------------------|-------------------|--------|--|
| Eile Edit Op   | tions                                                                     | Block Item Record Query          | Tools Help                  |              |               |                               |                   |        |  |
| ( 🔒 🔊 🗎        | . 🖬 ∽ 🛅 I 🛥 🛥 🗟 1 🎓 🍞 I 💱 📾 😹 I 🕰 I 🖳 I 🖳 I 🗮 I 🚸 I 🚸 I 👘 I 💿 I 🤉 I 🗙 🔪 ) |                                  |                             |              |               |                               |                   |        |  |
| 🧑 Organizatio  | n Bu                                                                      | dget Status FGIBDST 8.5 (MO      | NA) DOCTORODOCO             |              |               |                               |                   | K ≚ ×≜ |  |
|                |                                                                           |                                  |                             |              |               |                               |                   |        |  |
| Chart:         |                                                                           | M                                | 0                           | rganization: | 1014          | Inter-Faculty Lecture Theater |                   |        |  |
| Fiscal Year    |                                                                           | 19 💌                             | Fu                          | und:         | 110000 💌      | UGC Unrestricted Mona         |                   |        |  |
| Index:         |                                                                           |                                  | P                           | rogram:      | •             |                               |                   |        |  |
|                | ocifi                                                                     | ic Account                       | A                           | ccount:      |               |                               |                   |        |  |
| Include F      | lever                                                                     | we Accounts                      | A                           | ccount Type: | •             |                               |                   |        |  |
|                |                                                                           |                                  | A                           | ctivity:     | •             |                               |                   |        |  |
| Commit Ty      | pe:                                                                       | Both 💌                           | Le                          | ocation:     |               |                               |                   |        |  |
|                |                                                                           |                                  |                             |              |               |                               |                   | ;      |  |
| Account        | Tvr                                                                       | e Title                          | Adjusted Budget             | YTD          | Activity      | Commitments                   | Available Balance |        |  |
|                | .,,,                                                                      |                                  | ,                           |              | ,             |                               |                   |        |  |
| 610002         |                                                                           | Faculty/Academic                 | 2,924,201.70                |              | 2,040,867.96  | 0.00                          | 883,333.74        |        |  |
| 610003         | L                                                                         | Administrative                   | 614,983.86                  |              | 514,275.43    | 0.00                          | 100,708.43        |        |  |
| 610008         |                                                                           | Transportation/Travelling Allowa | 111,801.94                  |              | 113,919.00    | 0.00                          | -2,117.06         |        |  |
| 610009         |                                                                           | Housing/UWI Housing Allowance    | 922,710.66                  |              | 768,925.55    | 0.00                          | 153,785.11        |        |  |
| 610014         | L                                                                         | Uniform/Laundry Allowance        | 49,855.94                   |              | 40,000.00     | 0.00                          | 9,855.94          |        |  |
| 610015         | L                                                                         | UWI- FSSU/Superann               | 336,277.90                  |              | 248,922.60    | 0.00                          | 87,355.30         |        |  |
| 610016         | L                                                                         | Overtime/Subsistence             | 0.00                        |              | 101,600.00    | 0.00                          | -101,600.00       |        |  |
| 620001         | L                                                                         | Medical/Dental/Optical           | 81,132.36                   |              | 66,328.00     | 0.00                          | 14,804.36         |        |  |
| 620005         | L                                                                         | Group Life Faculty/Academic      | 0.00                        |              | 22,095.90     | 0.00                          | -22,095.90        |        |  |
| 620006         | L                                                                         | Group Life Administrative        | 0.00                        |              | 4,213.32      | 0.00                          | -4,213.32         |        |  |
| 620010         | L                                                                         | Book Grant Employee              | 105,060.00                  |              | 210,120.00    | 0.00                          | -105,060.00       |        |  |
| 620011         | L                                                                         | Study and Travel Grant Employee  | 251,875.00                  |              | 209,895.83    | 0.00                          | 41,979.17         |        |  |
|                |                                                                           | Net Total:                       | -5,908,122.94               |              | -4,852,300.01 | 76,504.52                     |                   | 1      |  |
|                |                                                                           |                                  |                             |              |               |                               |                   | í      |  |
| Dup Item for I | Detai                                                                     | I.Count Query for Oran, Summa    | arv.Dup Rec for Encum, List |              |               |                               |                   |        |  |
| Record: 2/22   | outur                                                                     |                                  | <0SC>                       |              |               |                               |                   |        |  |
|                |                                                                           |                                  |                             |              |               |                               |                   |        |  |

#### <u>Steps</u>

- 1) Chart of Account: The system is automatically defaulted to M
- 2) Organization: Input organization code then press Enter
- *3) Fund: Fund* (110000) *will automatically appear once the appropriate organization number is entered.*
- 4) Click on **Block** then select **Next**

*The* Account; type; Title; YTD Activity; Adj. Budget; YTD Activity; Commitments and Available Balance *information will appear*.

5) Reading from left to right – the information which populates the screen is more specific than that contained in FGIBSUM as it allows the budget holder access specific information on the activities of each account number.

NB: The system allows the user to move effortlessly from one form/screen to the other-

To move from FGIBSUM to FGIBDST :(I) Click Options

(II) Choose Budget Status Information.

To move from FGIBDST to FGIBSUM:(I) Click Options

(II) Choose Budget Summary Information

## **FGIBDST – Further Breakdown**

| 🕹 Oracle Fusi      | on M   | iddleware Forms Services: Open   | > FGIBDST                  |                   |                               |                   |               |
|--------------------|--------|----------------------------------|----------------------------|-------------------|-------------------------------|-------------------|---------------|
| ile Edit <u>Op</u> | tions  | Block Item Record Query          | <u>T</u> ools <u>H</u> elp |                   |                               |                   |               |
| 🗟 🍘 Bu             | Idget  | Summary Information              | 😵 📾 😣 í 🏠 í 📇 í [          | 🔍 💽 । 🌾 । 🛟 । 🎰 । | 🛛 T 👷 T X                     |                   |               |
| 🖁 Organiz 🛛 Or     | ganiz  | ation Encumbrances .5 (MO        | NA) HERRERARI              |                   |                               |                   | 00 <u>1</u> 0 |
| In                 | ansa   | ction Detail Information         |                            |                   |                               |                   |               |
| Chart:             | rmat   | Display Preferences              | 0                          | rganization: 1014 | Inter-Faculty Lecture Theater |                   |               |
| Fiscal Year        |        | 19 🔻                             | FL                         | Ind: 110000       | UGC Unrestricted Mona         |                   |               |
| Index:             |        |                                  | P                          | rogram:           |                               |                   |               |
|                    |        |                                  | A                          | ccount:           |                               |                   |               |
| Query S            | pecifi | ic Account                       | A                          | count Type:       |                               |                   |               |
| M Include I        | (evei  | nue Accounts                     | Δ.                         | ctivity:          |                               |                   |               |
| Commit Ty          | pe:    | Both 👻                           |                            | ocation:          |                               |                   |               |
|                    |        |                                  |                            |                   |                               |                   |               |
| Account            | Тур    | oe Title                         | Adjusted Budget            | YTD Activity      | Commitments                   | Available Balance |               |
| 610002             | L      | Faculty/Academic                 | 2,924,201.70               | 2,040,867.96      | 0.00                          | 883,333.74        | -             |
| 610003             | L      | Administrative                   | 614,983.86                 | 514,275.43        | 0.00                          | 100,708.43        |               |
| 610008             | L      | Transportation/Travelling Allowa | 111,801.94                 | 113,919.00        | 0.00                          | -2,117.06         |               |
| 610009             | L      | Housing/UWI Housing Allowance    | 922,710.66                 | 768,925.55        | 0.00                          | 153,785.11        |               |
| 610014             | L      | Uniform/Laundry Allowance        | 49,855.94                  | 40,000.00         | 0.00                          | 9,855.94          |               |
| 610015             | L      | UWI- FSSU/Superann               | 336,277.90                 | 248,922.60        | 0.00                          | 87,355.30         |               |
| 610016             | L      | Overtime/Subsistence             | 0.00                       | 101,600.00        | 0.00                          | -101,600.00       |               |
| 620001             | L      | Medical/Dental/Optical           | 81,132.36                  | 66,328.00         | 0.00                          | 14,804.36         |               |
| 620005             | L      | Group Life Faculty/Academic      | 0.00                       | 22,095.90         | 0.00                          | -22,095.90        |               |
| 620006             | L      | Group Life Administrative        | 0.00                       | 4,213.32          | 0.00                          | -4,213.32         |               |
| 620010             | L      | Book Grant Employee              | 105,060.00                 | 210,120.00        | 0.00                          | -105,060.00       |               |
| 620011             | L      | Study and Travel Grant Employe   | 251,875.00                 | 209,895.83        | 0.00                          | 41,979.17         | -             |
|                    |        | Net Total:                       | -5,908,122.94              | -4,852,300.01     | 76,504.52                     |                   |               |
|                    |        | not rotan                        |                            |                   |                               |                   |               |
| <br>               | Detei  |                                  |                            |                   |                               |                   |               |

**Click Options: Select either** 

- (1) Transaction Detailed Information or(2) Organization Encumbrances Mona

**Transactions Detailed Information**: This lists all transactions that give rise to the summarized YTD Activity. (See below)

Transactions Detailed Information

| 🍰 Oracle Fu | usion Middleware Fo    | rms Services: Oper  | > FGIBDST - FGITRN   | D           |            |                         |        |               |             |          |
|-------------|------------------------|---------------------|----------------------|-------------|------------|-------------------------|--------|---------------|-------------|----------|
| File Fait   | Obrious Brock iter     | m Record Query      | Tools Help           |             |            |                         |        |               |             |          |
|             | Query Document         | a lafa              |                      |             |            | ♥│@│ ♡  ?               | X      |               |             |          |
| 🦉 Detail T  | Query Total for all re | 3.4.0.3 (I          | MONA) CONCERNESS     |             |            |                         |        |               | ******      | eeee ≚ ת |
| COA         | Format Display Pref    | ferences Fund       | Organization         | Accou       | nt Program | Activity Loc            | ation  | Period Commit | Туре        |          |
|             |                        |                     |                      |             |            |                         | •      |               |             |          |
| M           | 19                     | 110000              | 1014                 | 710015      |            |                         |        | Both          | *           |          |
|             |                        |                     |                      |             |            |                         |        |               |             |          |
|             |                        |                     |                      |             |            |                         |        |               | Increase    | e (+) or |
| Accou       | nt Organization        | Program             | Activity Date        | Туре        | Document   |                         | Field  | Amount        | Decrea      | se (-)   |
| 710015      | 1014                   | 61                  | 07-NOV-2018          | BD02        | BD190039   | BUDGET ALLOCATION       | ABD    | 1             | 14,300.00 + |          |
| 710015      | 1014                   | 61                  | 29-AUG-2018          | ISEU        | U0028867   | FACLT OF P & A SCID     | тр     |               | 4,031.32 +  |          |
| 710015      | 1014                   | 61                  | 29-AUG-2018          | ISEU        | U0028867   | FACLT OF P & A SCID     | RSV    |               | 0.00        |          |
| 710015      | 1014                   | 61                  | 27-AUG-2018          | ISEU        | U0028824   | facl of pure & app. sci | YTD    | 2             | + 12,321.27 |          |
| 710015      | 1014                   | 61                  | 27-AUG-2018          | ISEU        | U0028824   | facl of pure & app. sci | RSV    | -1            | 27,620.25 - |          |
| 710015      | 1014                   | 61                  | 24-AUG-2018          | REQS        | R0168132   |                         | RSV    | 1             | 27,620.25 + |          |
| 710015      | 1014                   | 61                  | 02-AUG-2018          | BD01        | BD190001   | BUDGET ALLOCATION       | OBD    | 1             | 14,300.00 + |          |
|             |                        |                     |                      |             |            |                         |        |               |             |          |
|             |                        |                     |                      |             |            |                         |        |               |             |          |
|             |                        |                     |                      |             |            |                         |        |               |             |          |
|             |                        |                     |                      |             |            |                         |        |               |             |          |
|             |                        |                     |                      |             |            |                         |        |               |             |          |
|             |                        |                     |                      |             |            |                         |        |               |             |          |
|             |                        |                     |                      |             |            |                         |        |               |             |          |
|             |                        |                     |                      |             |            |                         |        |               |             |          |
|             |                        |                     |                      |             |            |                         |        |               |             |          |
|             |                        |                     |                      |             |            |                         |        |               |             | i _      |
|             |                        |                     |                      |             |            |                         |        |               |             |          |
|             |                        |                     | J                    |             |            | - D                     | Total: |               | 444,952     | 59       |
|             |                        |                     |                      |             |            |                         |        |               |             | Ð        |
| Press Key   | Dup Item for docum     | nent query forms; C | ount Query for encur | nbrance de  | tail       |                         |        |               |             |          |
| Record: 1/  | 7                      |                     |                      | <osc></osc> |            |                         |        |               |             |          |

**Organization Encumbrances**: Lists all transactions that give rise to the summarized outstanding Commitments(see below)

# Organization Encumbrances Mona

| rganizational E     | ■ ● ■ ■ ● 「 → → 「 ○ □ □ □ □ □      | 🔊   🕰   🛛    |                    | ] [ ≰ [ <b>⊕</b> [<br>00000000000 | 🖞   🛞                             | ₽ <b>  X</b><br>00000000000000000 |            |          | st. |
|---------------------|------------------------------------|--------------|--------------------|-----------------------------------|-----------------------------------|-----------------------------------|------------|----------|-----|
| hart:<br>scal Year: | M V Index:                         | ♥ Org<br>Fur | ganization:<br>nd: | 7208 <b>P</b> E                   | ducational Stud<br>GC Unrestricte | dies<br>d Mona                    |            |          |     |
| ncumbrance          | Vendor                             | Item         | Acct               | Prog                              | Actv                              | Locn                              | Amount Con | ımit Tyr | pe  |
| P0275277            | DELL WORLD TRADE L.P.              | 0            | 760004             | 11                                |                                   |                                   | 968,669.13 | U        |     |
| P0284677            | RENTOKIL INITIAL JAMAICA LTD.      | 0            | 710015             | 11                                |                                   |                                   | 97,039.50  | U        |     |
| P0285160            | RENTOKIL INITIAL JAMAICA LTD.      | 0            | 710015             | 11                                |                                   |                                   | 7,600.00   | U        |     |
| P0285162            | UNIVERSITY BOOKSHOP                | 0            | 710006             | 11                                |                                   |                                   | 101,804.00 | U        |     |
| P0285675            | UNIVERSITY BOOKSHOP                | 0            | 710002             | 11                                |                                   |                                   | 16,308.00  | U        |     |
| P0292490            | TRU-STRIDE                         | 15           | 710009             | 61                                |                                   |                                   | 58,300.00  | U        |     |
| P0295636            | UNIVERSITY BOOKSHOP                | 0            | 710006             | 11                                |                                   |                                   | 3,442.50   | U        |     |
| P0300592            | TRU-STRIDE                         | 15           | 710009             | 61                                |                                   |                                   | 63,600.00  | U        |     |
| P0301259            | RENTOKIL INITIAL JAMAICA LTD.      | 0            | 70004A             | 11                                |                                   |                                   | 232,680.00 | U        |     |
| P0301628            | RENTOKIL INITIAL JAMAICA LTD.      | 0            | 710015             | 11                                |                                   |                                   | 17,850.00  | U        |     |
| P0302089            | APPLIANCE TRADERS LIMITED          | 0            | 710002             | 11                                |                                   |                                   | 11,199.00  | U        |     |
| P0303931            | DIGICEL JAMAICA LIMITED            | 0            | 70006A             | 11                                |                                   |                                   | 716,443.54 | U        |     |
| P0305418            | QUARK SOFTWARE, INC.               | 0            | 760005             | 11                                |                                   |                                   | 20,045.67  | U        |     |
| P0307858            | PLANT WORLD                        | 0            | 710005             | 11                                |                                   |                                   | 146,020.00 | U        |     |
| P0308078            | CORPORATE INTERIORS INT'L. LIMITED | 0            | 710011             | 11                                |                                   |                                   | 825,552.00 | U        |     |
| P0308091            | UNIVERSITY BOOKSHOP                | 0            | 760004             | 11                                |                                   |                                   | 134,199.00 | U        |     |
| P0308709            | UNIVERSITY BOOKSHOP                | 0            | 710006             | 11                                |                                   |                                   | 50,000.00  | U        |     |
| P0308792            | UNIVERSITY BOOKSHOP                | 0            | 70010A             | 11                                |                                   |                                   | 200,000.00 | U        |     |
| P0308881            | ONE STOP FURNITURE &               |              | 710011             | 11                                |                                   |                                   | 17.890.00  | U        |     |

#### **Other Forms**

#### FAIVNDH- This Form is used to Query Vendor Detail History

| 👹 Oracle Developer Fo           | orm <del>s</del> Runtime                                   | 2 - We     | b           |                       |                     |                |                   |   |          |   |  |  |
|---------------------------------|------------------------------------------------------------|------------|-------------|-----------------------|---------------------|----------------|-------------------|---|----------|---|--|--|
| Eile Edit Options Bl            | ile Edit Options Block Item Record Query Tools Help Window |            |             |                       |                     |                |                   |   |          |   |  |  |
|                                 |                                                            |            | 8           | 1 1                   | 1                   | . <u>vi</u> Xs | 0,7 <i>3</i> ,7 X |   | <u> </u> | × |  |  |
| 🙀 Vendor Detail Histo           | iny FAIVNDH :                                              | 5.3 (1     | 10NA        | <b>V</b>              |                     |                |                   |   |          | _ |  |  |
| Vendor: L000<br>Fiscal Year: 06 | 24A APPL                                                   | IANC       | E TR        | ADERS LIMITED         |                     | Selection: All |                   | 3 |          |   |  |  |
| Vendor Invoice                  | Invoice                                                    | O/P<br>Ind | Cncl<br>Ind | Vendor<br>Invoice Amt | DueDate             | Check<br>Date  | Check 🛐           |   |          |   |  |  |
| KGN0069588                      | 10426455                                                   | P          | N           | 2500.00               | 18-AUG-2005         | 18-AUG-2005    | C0079390          | - |          |   |  |  |
| KGN0075258                      | 10428322                                                   | P          | N           | 2500.00               | 06-SEP-2005         | 07-SEP-2005    | R0324372          |   |          |   |  |  |
| IKC0043924                      | 10428977                                                   | P          | N           | 57270.80              | 13-9 EP-2005        | 13-SEP-2005    | C0079799          |   |          |   |  |  |
| IKC0043450                      | 10429000                                                   | P          | N           | 116338.00             | 13-SEP-2005         | 15-SEP-2005    | C0079881          |   |          |   |  |  |
| KGN0078979                      | 10429443                                                   | P          | N           | 4880.00               | 1 <b>9</b> SEP-2005 | 15-SEP-2005    | C0079881          |   |          |   |  |  |
| IKC0042535                      | 10429449                                                   | Ρ          | N           | 32853.50              | 16-SEP-2005         | 15-SEP-2005    | C0079881          |   |          |   |  |  |
| IKC0044094                      | 10429463                                                   | P          | N           | 74495.00              | 5-SEP-2005          | 15-SEP-2005    | R0324796          |   |          |   |  |  |
| IKM0154315                      | 10430021                                                   | P          | N           | 17250.00              | 20-SEP-2005         | 21-SEP-2005    | C0079933          |   |          |   |  |  |
| IKC0043780                      | 10430065                                                   | Ρ          | N           | 104937.00             | 20-SEP-2005         | 21-SEP-2005    | R0325013          | - |          |   |  |  |
|                                 |                                                            | Total      | :           | 413024.3              |                     |                | •                 |   |          |   |  |  |

- (1) Input Vendor Number (If Known)
- (2) Click *Block* then select *Next*
- (3) Fields relating to the vendor's invoice, the payment amount, due date, cheque date and number will be populated

#### Other wise

Leave slot for vendor blank, then;

- (1) Click on Search Light
- (2) Click on Entity name/Id search (FTIIDEN)
- (3) Input Vendor last or first name between two % signs in upper case e.g. %BROWN%
- (4) **Press** F8 on keyboard to execute: All existing vendors with that name will appear
- (5) Scroll down to locate desired vendor; Click to Select

| 🔯 Oracle Developer Forms Runtime - Web                      |  |
|-------------------------------------------------------------|--|
| File Edit Options Block Item Record Query Tools Help Window |  |
|                                                             |  |
| Document History FOIDOCH 5.3 (MONA)                         |  |
| Doc Type: PO Purchase Order Doc Code: P0146090              |  |
|                                                             |  |
| Requisition Bid Purchase Order Issues                       |  |
|                                                             |  |
|                                                             |  |
|                                                             |  |
|                                                             |  |
| Invoice Check Return Receiver                               |  |
| I0455200 P A R0339756 A RC146090 C A                        |  |
|                                                             |  |
|                                                             |  |
|                                                             |  |
| Asset Tag Asset Adjustment                                  |  |
|                                                             |  |
|                                                             |  |
|                                                             |  |
|                                                             |  |

FOIDOCH – This form gives information on PO, Requisition, Cheque and Invoice

At Doc Type

- (1) *Input* REQ if you are querying a Requisition, PO if querying a Purchase Order and CHK if you are querying a check.
- (2) Then click tab to go across to Document Code
- (3) *Insert* the document #.

#### **MONTHLY REPORTS:**

#### Two Expenditure reports are sent to the departments on a monthly basis.

(I) Organization Detail Activity (FGRODTA \_DS\_NO\_ENC-): Gives detailed transactions, total amount spent as per account for the month/period and a summarized balance at the end the report.

(II) Expenditure Statement : This report gives a summarized account of year to date expenditure including Commitments, total balance available as per Expenditure Category and the overall available balance on Budget.

#### **Comparative Summary Report**

| Iniversity of the West Ind                                                                                                    | lies (MONA) - DBROWN -                                            | Bursary Information                                         | i System]                                                     |                                 |
|----------------------------------------------------------------------------------------------------|-------------------------------------------------------------------|-------------------------------------------------------------|---------------------------------------------------------------|---------------------------------|
| Payroll Journal Bank Recon                                                                                                    | Budget Com_Ops Staff_F                                            | ec Reports Tool Sec                                         | urity Window                                                  |                                 |
| <b>budget_statement_c</b>                                                                                                    | omp: Previewer                                                    |                                                             |                                                               |                                 |
| File Edit Window Help                                                                                                    |                                                                   |                                                             |                                                               |                                 |
| Prev Next First                                                                                                    | Last Page: 1                                                      | -                                                           | Print Ma                                                      | I Close New                     |
|                                                                                                    | Comparativ                                                        | e Summary Report                                            | t                                                             | 3202<br>12-FEB-2009             |
|                                                                                                    | 2007/20                                                           | 08 - 2008/2009                                              |                                                               | 09:00 AM                        |
|                                                                                                    | Expendi                                                           | ture statement                                              | P                                                             |                                 |
|                                                                                                    | Fehr                                                              | uary-09                                                     | E.                                                            |                                 |
|                                                                                                    |                                                                   | uu1, 05                                                     |                                                               |                                 |
| _                                                                                                    | Prior Year                                                        |                                                             | Current Year                                                  |                                 |
|                                                                                                    | Actual Y-T-D<br>incl Encumbrance<br>J\$                           | Budget<br>Provision<br>J\$                                  | Actual Y-T-D<br>incl Encumbrance<br>JŞ                        | Bal Avail/<br>(Over/Exp)<br>J\$ |
| ior Mgnt WIGUT<br>Staff Cost - MONATS<br>Staff Costs - UAWU                                                                           | 1,744,836.45<br>946,820.15<br>63,910.00                           | 3,728,157.67<br>1,441,384.18<br>820,664.29                  | 2,255,897.24<br>1,977,182.70<br>113,343.41                    |                                 |
|                                                                                                    | 2,755,566.60                                                      | 5,990,206.14                                                | 4,346,423.35                                                  | 1,643,782.79                    |
| AIRS AND MAINTENANCE<br>PLIES & SERVICES<br>PAIRS & MAINTENANCE<br>SPAIRS & MAINTENANCE<br>DF LAB. EQUIPMENT<br>DF OFFICE EQPT. & FUR | 133,899.95<br>87,601.05<br>11,500.00<br>16,500.00<br>0.00<br>0.00 | 134,265.60<br>380,019.60<br>0.00<br>204,994.80<br>67,132.80 | 42,996.05<br>125,007.34<br>0.00<br>0.00<br>0.00<br>334,095.62 | ľ                               |
|                                                                                                    | 249,501.00                                                        | 786,412.80                                                  | 502,099.01                                                    | 284, 313. 79                    |
| E EXPENSES                                                                                                    |                                                                   |                                                             |                                                               |                                 |
| (ENTERTAINMENT)<br>5 OFFICE EXPENSES                                                                                                  | 0.00<br>10,410.14                                                 | 0.00<br>93,031.20                                           | 71,135.00<br>4,110.29                                         |                                 |
|                                                                                                    | 10,410.14                                                         | 93,031.20                                                   | 75, 245.29                                                    | 17,785.91                       |
| DITURE                                                                                                    | 0.00                                                              | 0.00                                                        | 70,000,00                                                     |                                 |
| IURE & FIIIIN65                                                                                                    | 0.00                                                              |                                                             | /0,609.03                                                     |                                 |
|                                                                                                    | 0.00                                                              | 0.00                                                        | 70,609.03                                                     | (70,609.03)                     |
|                                                                                                    |                                                                   | SUMMARY                                                     |                                                               |                                 |
|                                                                                                    | Prior Year                                                        | Budget                                                      | YTD Activity                                                  | Balance                         |

<u>NB</u> It is permissible on the Operating Expense Budget for departments to overspend or access funds on accounts number with or without budgetary provisions. Reason for this is that, the Budget is not controlled on a line basis, but instead on the available balance in the overall Operating Expense Pool.

The Budget is allocated on a line basis so as to identify the different areas in which the funds are spent. This is useful for future Budget Projections and Financial Reporting.

## **BANNER FINANCE CODES.**

The accounting distribution is the life line of the Banner Finance System without which the system is useless. The Banner Finance System recognizes the accounting distribution **FOAPAL**. **FOAPAL** is the acronym for:

<u>**F**</u>und

<u>**O**</u>rganization

<u>**A**</u>ccount

<u>P</u>rogram

<u>A</u>ctivity

<u>L</u>ocation

## Fund CODE- FTVFUND (form)

The fund defines the source of funding for example they are three sources of funding

- (a) University Grants Committee (UGC 110000) Budget funds for Departments
- (b) Special Projects Fund- Grants for specific use-(11501P-21000 Series)
- (c) Commercial Operations fund- Income Generated activities(22400, 224002 & 33000 Series)
- (d) Self-Funded Academic Program (3400 Series)

All four sources of funding are linked to a specific bank account hence whenever we process an invoice or establish a commitment (PO) it impacts on our Bank accounts

## FTVFUND- Fund Code Form

| dit Opti         | ons <u>B</u> lock I | tem <u>R</u> ec | cord Query Tools Help                          |                                                                                                    |         |                   |                     |
|------------------|---------------------|-----------------|------------------------------------------------|----------------------------------------------------------------------------------------------------|---------|-------------------|---------------------|
| Ø 📔              | 🔎 🖣 🗖               | 🕯 🔁 í           | 🎓 🍞 I 🚱 📾 🗭 I 💁 I 🗷 🖬 I 🤅                      | k i 🚸 i 🖨                                                                                                    | ा 🔞 । 🎴 | X                 |                     |
| nd Code V        | alidation FT/       | FUND 8          | .0 (MONA) 333333333333333333333333333333333333 |                                                                                                    |         |                   |                     |
| Chart of ccounts | Fund<br>Code        | Fund<br>Type    | Title                                          | Data<br>Entry                                                                                                    | Status  | Effective<br>Date | Termination<br>Date |
| M                | 010001              | 99              | Bank Fund                                      | Image: A start and a start a start | A       | 01-AUG-1950       |                     |
| м                | 1000                | 11              | UGC Unrestricted Centre                        |                                                                                                    | A       | 27-APR-2011       |                     |
| Μ                | 100000              | 11              | UGC Unrestricted Centre                        |                                                                                                    | A       | 01-AUG-1950       |                     |
| Μ                | 110000              | 11              | UGC Unrestricted Mona                          |                                                                                                    | A       | 01-AUG-1950       |                     |
| м                | 110001              | 11              | UGC Mona Health+Pension Actuarial              |                                                                                                    | A       | 01-AUG-1950       |                     |
| Μ                | 110002              | 11              | Mona Informatix NCB Loan #4                    |                                                                                                    | A       | 01-AUG-1950       |                     |
| м                | 110003              | 11              | Unsecured NCB Loan #2                          |                                                                                                    | A       | 01-AUG-1950       |                     |
| м                | 110004              | 11              | MIL Unsecured NCB Loan #3                      |                                                                                                    | A       | 01-AUG-1950       |                     |
| м                | 110005              | 11              | NCB 900M Debt Refinancing                      |                                                                                                    | A       | 01-AUG-1950       |                     |
| м                | 110112              | 11              | Director's Office, Academy of Sport            |                                                                                                    | A       | 01-AUG-1950       |                     |
| м                | 110112              | 11              | Director's Office, Academy of Sport            |                                                                                                    | A       | 22-MAR-2018       |                     |
| м                | 110117              | 11              | Sport & Exercise Medicine                      |                                                                                                    | A       | 01-AUG-1950       |                     |
| м                | 110118              | 11              | Academic Programmes & Activity                 |                                                                                                    | A       | 01-AUG-1950       |                     |
| м                | 110118              | 11              | Academic Programmes & Activity                 |                                                                                                    | A       | 22-MAR-2018       |                     |
| м                | 110119              | 11              | Professional Prog, Outreach, Projec            |                                                                                                    | A       | 01-AUG-1950       |                     |
| м                | 110119              | 11              | Professional Prog, Outreach, Projec            |                                                                                                    | A       | 22-MAR-2018       |                     |
| м                | 110120              | 11              | Athletic Development and Training              |                                                                                                    | A       | 01-AUG-1950       |                     |
| М                | 110120              | 11              | Athletic Development and Training              |                                                                                                    | A       | 22-MAR-2018       |                     |
| м                | 110121              | 11              | Swimming Pool                                  |                                                                                                    | A       | 01-AUG-1950       |                     |
| М                | 110121              | 11              | Swimming Pool                                  |                                                                                                    | A       | 22-MAR-2018       |                     |
| Μ                | 110121              | 11              | Swimming Pool                                  |                                                                                                    | A       | 22-MAR-2018       |                     |
| м                | 111000              | 11              | UGC Unrestricted Western JM                    |                                                                                                    | A       | 01-AUG-1950       |                     |

## Organization CODE- FTVORGN (form)

The Organization codes identify the department. No two Department bears the same Organization Code

## FTVORGN- Organization Code Form

| dit Options Block Ite     | em Record C     | uery Tools Help                        |        |        |                  |             |
|---------------------------|-----------------|----------------------------------------|--------|--------|------------------|-------------|
| 🔊 🖺 i 🔎 🖷 🖺               | i 🗟 i 🚖 🎙       |                                        | الله ا |        | ) [X]            |             |
| rganization Code Validati | on Form - Finar | nce ETVORGN 8.0 (MONA) SERVICES SECOND |        |        |                  |             |
| Chartof                   | Organization    |                                        | Data   |        | <b>Effective</b> | Termination |
| Accounts                  | Code            | Title                                  | Entry  | Status | Date             | Date        |
| Μ                         | 1000            | Principal'S Office                     | Y      | A      | 01-AUG-1950      |             |
| M                         | 1000            | Principal's Office                     | Y      | A      | 17-FEB-2014      |             |
| M                         | 1001            | Deputy Principal'S Office              | Y      | A      | 01-AUG-1950      |             |
| M                         | 1001            | Deputy Principal's Office              | Y      | A      | 17-FEB-2014      |             |
| M                         | 1003            | Campus Project Execution U             | Y      | A      | 01-AUG-1950      |             |
| M                         | 1003            | Campus Project Execution Unit          | Y      | A      | 17-FEB-2014      |             |
| M                         | 1004            | Campus Research Fellowships            | Y      | A      | 01-AUG-1950      |             |
| M                         | 1005            | Campus Business Dev Off                | Y      | A      | 01-AUG-1950      |             |
| M                         | 1005            | Campus Business Development Office     | Y      | A      | 17-FEB-2014      |             |
| м                         | 1006            | Instructional Development U            | Y      | A      | 01-AUG-1950      |             |
| м                         | 1006            | Centre Excellence Teaching Learning    | Y      | A      | 17-FEB-2014      |             |
| M                         | 1007            | Planning Office                        | Y      | A      | 01-AUG-1950      |             |
| M                         | 1007            | Planning & Institutional Research      | Y      | A      | 17-FEB-2014      |             |
| м                         | 1008            | Mona Office Research & Innovation      | Y      | A      | 01-AUG-1950      |             |
| м                         | 1009            | Exec Dir Western Jamaica Reg           | Y      | A      | 01-AUG-1950      |             |
| M                         | 1009            | Executive Director Western Jamaica     | Y      | A      | 17-FEB-2014      |             |
| M                         | 1010            | Mona Campus Academy of Sport           | Y      | A      | 01-AUG-1950      |             |
| M                         | 1011            | Icens                                  | Y      | A      | 01-AUG-1950      |             |
| Μ                         | 1011            | ICENS                                  | Y      | A      | 17-FEB-2014      |             |
| M                         | 1012            | Director's Office, Academy of Sport    | Y      | A      | 01-AUG-1950      |             |
| M                         | 1012            | Director's Office, Academy of Sport    | Y      | A      | 11-MAR-2018      | 11-MAR-2018 |
| M                         | 1014            | Inter-Facity Lect Thr                  | Y      | A      | 01-AUG-1950      |             |
| M                         | 1014            | Inter-Faculty Lecture Theater          | Y      | A      | 17-FEB-2014      |             |

#### ACCOUNT CODE- FTVACCT (form)

The Account code defines the nature of expenses for e.g. advertisements are captured by a specific account (710001)

The Banner Finance form FTVACCT lists the account codes established on the system for the different types of expenditure.

These codes are also tied to the Budget; hence it is important that the appropriate code is used to capture the relevant expenses.

| Acct Code   | Description                                |
|-------------|--------------------------------------------|
| 5400 series | Income/Revenue (used only for Lodgmt.)     |
| 6100 series | Salaries and Allowances                    |
| 7000 series | Operating Expenses                         |
| 7600 series | Capital & Other Centrally Controlled Costs |

#### Further breakdown:

#### Salaries and Allowances: 6100

| WIGUT  | 610001 series -: Academic Staff Costs               |
|--------|-----------------------------------------------------|
|        | 610002 series -: Senior Administrative Staff Costs  |
| MONATS | 610003 series -: Non-Academic Payroll Costs         |
| UAWU   | 610004 series -: Non-Academic Service Payroll Costs |

#### **Operating Expenses: 7000**

7000A series-: Maintenance Expenses 71000 series -: Office and General Expenses 7000B series -: Direct Utilities 72000 series -: Teaching and Research Supplies

Capital & Other Centrally Controlled Costs: 7600

7600 series- : Capital Expenditure

#### Other Centrally Controlled Costs: 7300 Series

730001.... Security Services 730001.... Audit Services 730003.....Legal Services inter alia

## FTVACCT- Account Code Form

| racle Fusi<br>Edit Ont | on Middleware | Forms Services: Open > FGIBDST - FTVACCT |      |        |       |        |      |                |                  |   |
|------------------------|---------------|------------------------------------------|------|--------|-------|--------|------|----------------|------------------|---|
|                        |               |                                          |      | ék í 🎪 |       | ର । ଜ  | [ Y  |                |                  | _ |
|                        |               |                                          |      |        |       |        |      |                |                  |   |
|                        |               |                                          |      |        |       |        |      |                |                  |   |
| ccounts                | Code          | Title                                    | Туре | Entry  | Class | Status | Type | Effective Date | Termination Date |   |
| M                      | 710           | Direct Expenditures                      | 71   | N      |       | A      | 70   | 01-AUG-1950    |                  |   |
| M                      | 7100          | General Operating Expenses               | 71   | N      |       | A      | 70   | 01-AUG-1950    |                  |   |
| M                      | 71000         | General Operating Expenses               | 71   | N      | П     | A      | 70   | 01-AUG-1950    |                  |   |
| M                      | 710001        | Advertising                              | 71   | Y      | П     | A      | 70   | 01-AUG-1950    |                  |   |
| M                      | 710002        | Printing                                 | 71   |        | П     | A      | 70   | 01-AUG-1950    |                  |   |
| M                      | 710003        | Cable/Telegram                           | 71   | Y      | П     | A      | 70   | 01-AUG-1950    |                  |   |
| M                      | 710004        | Hospitality/Entertainment                | 71   | Y      | П     | A      | 70   | 01-AUG-1950    |                  |   |
| M                      | 710005        | Rental Payments                          | 71   | Y      | П     | A      | 70   | 01-AUG-1950    |                  |   |
| M                      | 710006        | Stationary/Office Supplies               | 71   | Y      | П     | A      | 70   | 01-AUG-1950    |                  |   |
| м                      | 710007        | Copy Paper                               | 71   | Y      | Π     | A      | 70   | 01-AUG-1950    |                  |   |
| м                      | 710008        | Fees                                     | 71   | Y      | Π     | A      | 70   | 01-AUG-1950    |                  |   |
| Μ                      | 710009        | Clothing                                 | 71   | Y      |       | A      | 70   | 01-AUG-1950    |                  |   |
| м                      | 710010        | Custom Charges                           | 71   | Y      |       | A      | 70   | 01-AUG-1950    |                  |   |
| м                      | 710011        | Furniture/ Fixtures Non-Capital          | 71   | Y      |       | A      | 70   | 01-AUG-1950    |                  |   |
| Μ                      | 710012        | Consumables                              | 71   | Y      | Ī     | A      | 70   | 01-AUG-1950    |                  |   |
| м                      | 710013        | Insurance                                | 71   | Y      |       | A      | 70   | 01-AUG-1950    |                  |   |
| Μ                      | 710014        | Licenses Vehicle                         | 71   | Y      |       | A      | 70   | 01-AUG-1950    |                  |   |
| м                      | 710015        | Cleaning Supplies                        | 71   | Y      |       | A      | 70   | 01-AUG-1950    |                  |   |
| м                      | 710016        | Books/Publications -Non-Capital          | 71   | Y      |       | A      | 70   | 01-AUG-1950    |                  |   |
| м                      | 710017        | Training and Development                 | 71   | Y      |       | A      | 70   | 01-AUG-1950    |                  |   |
| м                      | 710018        | Shipping/Freight Charges                 | 71   | Y      |       | A      | 70   | 01-AUG-1950    |                  |   |
| м                      | 710019        | Finance Charges                          | 71   | Y      |       | A      | 70   | 01-AUG-1950    |                  |   |
| м                      | 710020        | Interest Charges                         | 71   | Y      |       | A      | 70   | 01-AUG-1950    |                  |   |

# PROGRAM CODE- FTVPROG (form)

**Program Code:** The program code is used based on the activities performed by Faculty/Department. The Assigned program codes are-:

| Department Activity | Program code |  |  |
|---------------------|--------------|--|--|
| Teaching            | 11           |  |  |
| Research            | 21           |  |  |
| Student Services    | 51           |  |  |
| Administrative      | 61           |  |  |
| Auxiliary Services  | 91-94        |  |  |
| Other (See Below)   |              |  |  |

#### FTVPROG- Program Code Form

| 🕗 Oracle Fusion Middleware Forms Services: Open > FGIBDST - FTVPROG                                    |                 |                                     |               |        |                   |                     |
|----------------------------------------------------------------------------------------------------|-----------------|-------------------------------------|---------------|--------|-------------------|---------------------|
| Eile Edit Options Block Item Record Query Tools Help                                                   |                 |                                     |               |        |                   |                     |
| ( 🖬 🖉 💾 🖶 🖷 🗑 👘 💱 🕼 🛞 🕼 🖳 🔚 🖷 🕼 🌾 🛊 👘 🕐 🖓 🖕                                                            |                 |                                     |               |        |                   |                     |
| 🙀 Program Code Validation FTVPROG 8.0 (MONA) 🔅 🔅 🔅 🕹 🖏 🕹 🖓 🕹 🕹 🖓 🕹 🖓 🕹 🕹 🕹 🖓 🕹 🕹 🕹 🕹 🕹 🕹 🕹 🕹 🕹 🕹 🕹 🕹 🕹 |                 |                                     |               |        |                   |                     |
| Chart of<br>Accounts                                                                                   | Program<br>Code | Title                               | Data<br>Entry | Status | Effective<br>Date | Termination<br>Date |
| Μ                                                                                                    | 11              | Instruction                         | Y             | A      | 01-AUG-1950       |                     |
| м                                                                                                    | 12              | Postgraduate Instruction            | Y             | A      | 01-AUG-1950       |                     |
| м                                                                                                    | 21              | Research                            | Y             | A      | 01-AUG-1950       |                     |
| м                                                                                                    | 31              | Public Service                      | Y             | A      | 01-AUG-1950       |                     |
| М                                                                                                    | 41              | Academic Support                    | Y             | A      | 01-AUG-1950       |                     |
| М                                                                                                    | 51              | Student Services                    | Y             | A      | 01-AUG-1950       |                     |
| М                                                                                                    | 61              | Institutional /Administrative Suppo | Y             | A      | 01-AUG-1950       |                     |
| м                                                                                                    | 71              | Physical Plant Operations           | Y             | A      | 01-AUG-1950       |                     |
| м                                                                                                    | 81              | Student Financial Support           | Y             | A      | 01-AUG-1950       |                     |
| м                                                                                                    | 91              | Food Services                       | Y             | A      | 01-AUG-1950       |                     |
| м                                                                                                    | 92              | Residential Services                | Y             | A      | 01-AUG-1950       |                     |
| М                                                                                                    | 93              | Bookstore                           | Y             | A      | 01-AUG-1950       |                     |
| м                                                                                                    | 94              | Stores                              | Y             | A      | 01-AUG-1950       |                     |
| м                                                                                                    | 95              | Legacy Catch-All                    | Y             | A      | 01-AUG-1950       |                     |
| м                                                                                                    | 96              | Laboratory Operations               | Y             | A      | 01-AUG-1950       |                     |
|                                                                                                    |                 |                                     |               |        |                   |                     |
|                                                                                                    |                 |                                     |               |        |                   |                     |
|                                                                                                    |                 |                                     |               |        |                   |                     |
|                                                                                                    |                 |                                     |               |        |                   |                     |
|                                                                                                    |                 |                                     |               |        |                   |                     |
|                                                                                                    |                 |                                     |               |        |                   |                     |
|                                                                                                    |                 |                                     |               |        |                   |                     |
|                                                                                                    |                 |                                     |               |        |                   |                     |
|                                                                                                    |                 |                                     |               |        |                   |                     |

# **New Features**

## (a) Departments Accessing Electronic Expenditure Report

## **Special Features**

## **Budget Alert Message**

| File Edit O  | <mark>veloper Forms Runtime - Web</mark><br>ptions Block Item Record Query Tools H | elo Window           |  |
|--------------|------------------------------------------------------------------------------------|----------------------|--|
|              |                                                                                    |                      |  |
| 🩀 Approvals  | Notification FOIAINP 5.2.0.1 (MONA)                                                |                      |  |
| Number of    | f                                                                                  |                      |  |
| Document     | s Document Type                                                                    | Message              |  |
| h h          | Dept Exceed 80% of Operating Budget                                                | Awaiting your review |  |
| 3            | Requisition                                                                        | Awaiting your review |  |
| 1            | Purchase Order                                                                     | Awaiting your review |  |
| 3            | Invoice                                                                            | Awaiting your review |  |
|              |                                                                                    |                      |  |
|              |                                                                                    |                      |  |
|              |                                                                                    |                      |  |
|              |                                                                                    |                      |  |
|              |                                                                                    |                      |  |
|              |                                                                                    |                      |  |
|              |                                                                                    |                      |  |
|              |                                                                                    |                      |  |
|              |                                                                                    |                      |  |
|              |                                                                                    |                      |  |
|              |                                                                                    |                      |  |
|              | 1                                                                                  |                      |  |
|              |                                                                                    |                      |  |
|              |                                                                                    |                      |  |
|              |                                                                                    |                      |  |
|              |                                                                                    |                      |  |
|              |                                                                                    |                      |  |
|              |                                                                                    |                      |  |
|              |                                                                                    |                      |  |
| Becord: 1/4  |                                                                                    | 20205                |  |
| jrecord: 174 |                                                                                    | N080//               |  |

(b) The implementation of a control mechanism which will prevent

Departments from entering transactions once their Budget is fully exhausted

(c) Send monthly Banner Finance Summary Report to Departments by

E-mail.

## General Information on Cost Containment

- **4** Bulk Buying in order to capitalize on trade Discount
- Use the tender process for contracts over \$100,000
- **4** *Recycle stationery etc*
- Finding Innovative and more productive ways to execute our functions (work smarter not harder)
- **4** Better monitor of overtime to ensure that there is a genuine need
- Carefully manage vacation leave:
  (i) To minimize the need to hire replacement staff

#### SYSTEM CODES: to facilitate ease of reading Banner Budget Detailed Report FGRODTA\_DS\_NO\_ENC

| BD01 | Permanent Adopted Budget                      |
|------|-----------------------------------------------|
| CNNI | Cancelled Cheque- Invoice without Encumbrance |
| CORD | Establish Change Order                        |
| DIEI | Discount on Invoice                           |
| E032 | Encumbrance Liquidation                       |
| E090 | Year End Encumbrance Roll                     |
| FT01 | Inter Fund Transfer                           |
| INEI | Invoice with Encumbrance                      |
| INNI | Invoice without Encumbrance (Direct Pay)      |
| ISSU | Direct Issues (Stores Requisition)            |
| INNC | Credit Memo without Encumbrance (Direct Pay)  |
| JE15 | General Journal Entry (Intra- Fund)           |
| PORD | Establish Purchase Order                      |
| POLQ | Purchase Order- Request Liquidation           |
| PCRD | Cancelled Purchase Order                      |
| PODS | Discount on Purchase Order                    |
| REQP | Requisition Reservation                       |
| RCQP | Cancelled Requisition                         |
|      |                                               |

Prepared by: Budget Development Unit

Bursary, Mona

January 2019